# 個人でのパスワード変更

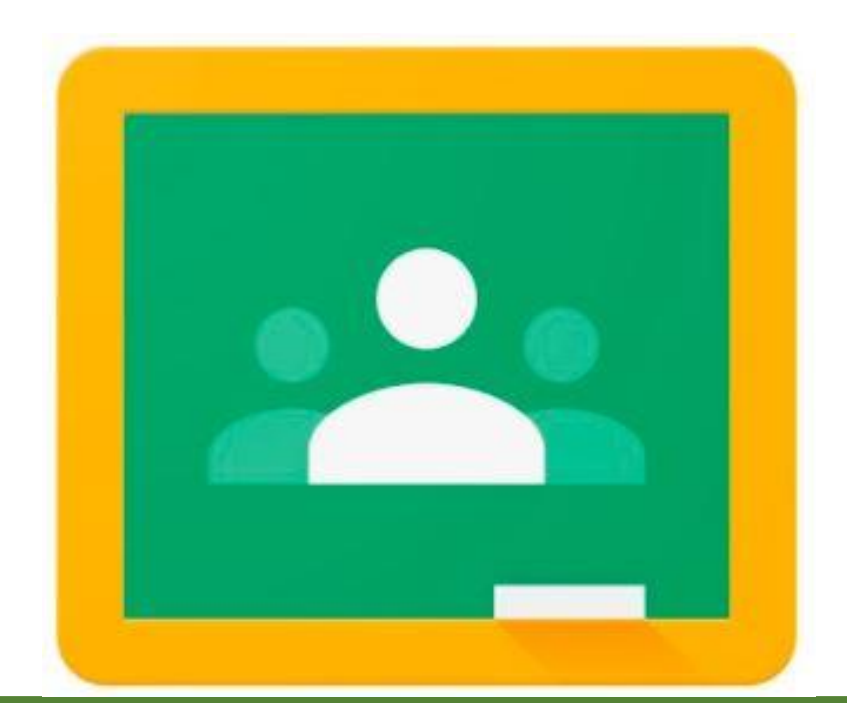

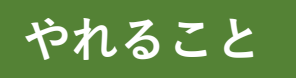

●セキュリティを確保するための定期的なパスワード変更

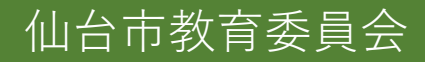

| mluvg7 × +                                                          | -                        |                       |
|---------------------------------------------------------------------|--------------------------|-----------------------|
| <ul> <li>く う C Q Google で検索するか、URLを入力してください</li> </ul>              |                          | ★ 🔊 :                 |
| 🗰 アブリ 🕝 新しいタブ 💽 ユーザーリスト - 管理コ 🔤 【GIGAスクール構想】 💷 Zoom Ġ Chrome デバイスのポ |                          |                       |
|                                                                     | Gmail 画像                 | <b>===</b> 太郎         |
| パフリフンナャーからパカワントを選択                                                  | (1) (1) (1)              |                       |
|                                                                     | アカウント Gmail              | ドライブ                  |
| Google                                                              | Elassroom ドキュメ フ         | T レッ                  |
| Q Google で検索または URL を入力                                             | <b>ロ</b><br>スライド カレンダー   | チャット                  |
| [GIGAスク セミナー   K 仙台市教育委 ショートカッ                                      | Meet Currents            | <mark>ד</mark><br>דרא |
| 2020 年を検索で振り返ろう。                                                    |                          | גז-דפגו               |
|                                                                     | ᇏᅕᅆᄪᄗᢈᢦ <mark>ᇲ</mark> ᄭ | 19:50<br>20/12/09     |
|                                                                     |                          |                       |

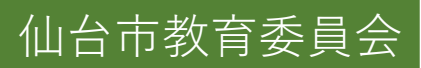

| G Google アカウント × +                         |                                          |                                       |                      | — ć                                                                                                    | ) ×  |
|--------------------------------------------|------------------------------------------|---------------------------------------|----------------------|----------------------------------------------------------------------------------------------------|------|
| ← → C                                      | om/personal-info                         |                                       |                      | \$                                                                                                    | 太郎   |
| Google アカウント (                             |                                          | 服を選択                                  |                      | ? III                                                                                                    | 太郎   |
| <ul><li>ホーム</li></ul>                      |                                          | 個人情報                                  |                      |                                                                                                    | - 1  |
| <b>国</b> 個人情報                              |                                          | Google サービスで使用する、名前、写真などの基本情報         |                      |                                                                                                    | - 1  |
| データとカスタマイズ                                 |                                          |                                       |                      |                                                                                                    | - 1  |
| セキュリティ                                     | 基本<br>「<br>部の<br>情報<br>は、<br>Google<br>サ | ービスを利用する他のユーザーに表示される場合があります。 詳細       |                      |                                                                                                    | - 1  |
| 2 情報共有と連絡先                                 |                                          |                                       |                      |                                                                                                    | - 1  |
| ■ お支払いと定期購入                                | 5点                                       | このアカウントの写真は変更できません<br>)パスワードの「>」をクリック | 太郎                   |                                                                                                    | - 1  |
| () Google アカウントについて                        | 名前                                       | 仙台太郎                                  | >                    |                                                                                                    | - 1  |
|                                            | パスワード                                    | ・・・・・・・・・・・・・・・・・・・・・・・・・・・・・・・・・・・・  |                      |                                                                                                    |      |
| プライバシー 坦約 ヘルプ                              | 連絡先情報                                    |                                       |                      |                                                                                                    |      |
|                                            | ノート                                      | ts003078@g.sendai-c.ed.jp             | >                    |                                                                                                    |      |
| https://myaccount.google.com/personal-info |                                          |                                       |                      |                                                                                                    | -    |
| 🔳 🔎 🛱 🔚 💽 🌔                                | 👂 📴 📰 🖭 📔                                |                                       | <sup>ጵ</sup> ^ 늘 怇 ᡧ | 19:50     2020/12/     2020/12/     19:50     19:50     2020/12/     19:50     19:50     19:50     19:50     19:50     19:50     19:50     19:50     19:50     19:50     19:50     19:50     19:50     19:50     19:50     19:50     19:50     19:50     19:50     19:50     19:50     19:50     19:50     19:50     19:50     19:50     19:50     19:50     19:50     19:50     19:50     19:50     19:50     19:50     19:50     19:50     19:50     19:50     19:50     19:50     19:50     19:50     19:50     19:50     19:50     19:50     19:50     19:50     19:50     19:50     19:50     19:50     19:50     19:50     19:50     19:50     19:50     19:50     19:50     19:50     19:50     19:50     19:50     19:50     19:50     19:50     19:50     19:50     19:50     19:50     19:50     19:50     19:50     19:50     19:50     19:50     19:50     19:50     19:50     19:50     19:50     19:50     19:50     19:50     19:50     19:50     19:50     19:50     19:50     19:50     19:50     19:50     19:50     19:50     19:50     19:50     19:50     19:50     19:50     19:50     19:50     19:50     19:50     19:50     19:50     19:50     19:50     19:50     19:50     19:50     19:50     19:50     19:50     19:50     19:50     19:50     19:50     19:50     19:50     19:50     19:50     19:50     19:50     19:50     19:50     19:50     19:50     19:50     19:50     19:50     19:50     19:50     19:50     19:50     19:50     19:50     19:50     19:50     19:50     19:50     19:50     19:50     19:50     19:50     19:50     19:50     19:50     19:50     19:50     19:50     19:50     19:50     19:50     19:50     19:50     19:50     19:50     19:50     19:50     19:50     19:50     19:50     19:50     19:50     19:50     19:50     19:50     19:50     19:50     19:50     19:50     19:50     19:50     19:50     19:50     19:50     19:50     19:50     19:50     19:50     19:50     19:50     19:50     19:50     19:50     19:50     19:50     19:50     19:50     19:50     19:50     19:50     19:50     19:50     19:50     19:50     19:50 | ₀, 🖵 |

仙台市教育委員会

G ログイン - Google アカウント × + ← → C ● accounts.google.com/signin/v2/challenge/pwd?continue=https%3A%2F%2Fmyaccount.google.com%2Fsigninoptions%2Fpassword%3Fcontinue%3Dhttps%3A%2F%2Fmyacc... ♀ ☆ @ :

## これまで使用していたパスワードを入力し「次へ」をクリック

| Goog           | le        |        |    |  |
|----------------|-----------|--------|----|--|
| 仙台太            | 郎         |        |    |  |
| ts003078@g.set | ndai-c.eo | d.jp ~ |    |  |
| 続行するには、まず本人確認な | を行ってく     | ください   |    |  |
| _ パスワードを入力     |           |        |    |  |
| □ パスワードを表示します  | F         |        |    |  |
| パスワードをお忘れの場合   |           | 22~    | ]  |  |
| 日本語 -          | ヘルプ       | ブライバシー | 規約 |  |

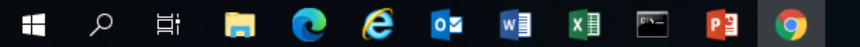

仙台市教育委員会

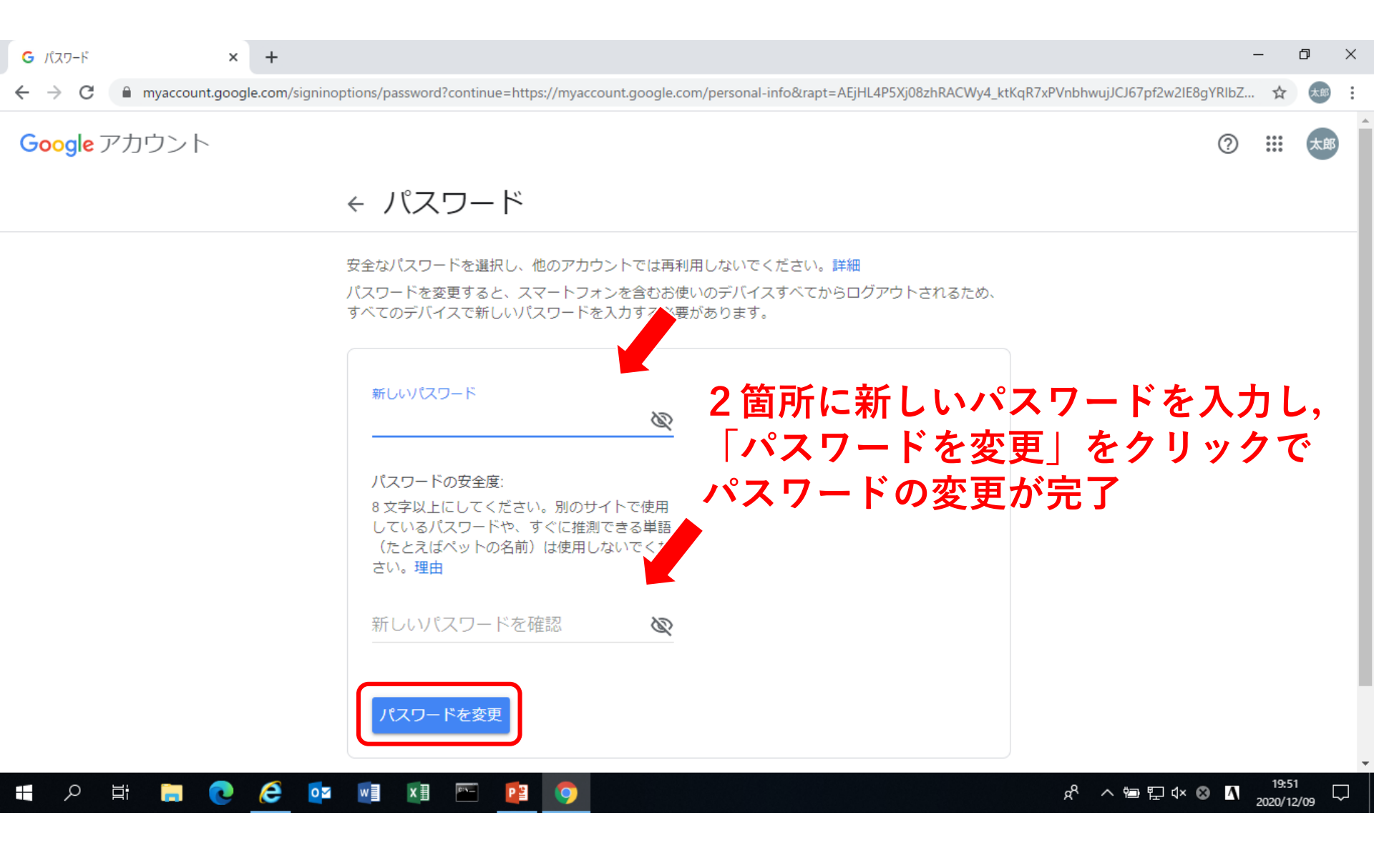

仙台市教育委員会